## Active Direction Users Groups and Permissions

| What is the IP address of your Server                        |                                                                                             |
|--------------------------------------------------------------|---------------------------------------------------------------------------------------------|
|                                                              |                                                                                             |
|                                                              |                                                                                             |
| 1.                                                           | Do you have a static or dynamic IP address? If you have a dynamic address                   |
|                                                              | change it to static. Use an IP address of your choice.                                      |
|                                                              | , ,                                                                                         |
| 2.                                                           | The DNS(Domain Name ) you will use is class.com                                             |
| Э                                                            | Did you Active Directory install completed 2 Poview the tyterial if you are                 |
| 5.                                                           |                                                                                             |
|                                                              | having issues                                                                               |
|                                                              |                                                                                             |
| 4.                                                           | What tools are visible to that verifies that Active Directory is install                    |
| •                                                            |                                                                                             |
| •                                                            |                                                                                             |
| •                                                            |                                                                                             |
|                                                              |                                                                                             |
| •                                                            |                                                                                             |
| 5.                                                           | What tool is used to create users and groups on a Domain Controller (A computer that has AD |
|                                                              | installed)                                                                                  |
| 6                                                            | Access Active Directory Users and Computers, List the Organizational units that already     |
| 0.                                                           | created                                                                                     |
| •                                                            |                                                                                             |
|                                                              |                                                                                             |
| •                                                            |                                                                                             |
| •                                                            |                                                                                             |
| •                                                            |                                                                                             |
|                                                              |                                                                                             |
| •                                                            |                                                                                             |
| •                                                            |                                                                                             |
| •                                                            |                                                                                             |
|                                                              |                                                                                             |
|                                                              |                                                                                             |
| 7. Activity: Rename the following OUs (Organizational Units) |                                                                                             |
| $  \text{Location1} \rightarrow \text{East}_HQ$              |                                                                                             |
| Location $2 \rightarrow \text{West}_{\text{Branch}}$         |                                                                                             |
| Location 11 $\rightarrow$ HO Finance                         |                                                                                             |
| Locati                                                       | on12 $\rightarrow$ HQ_Personnel                                                             |
| Locati                                                       | on13 $\rightarrow$ HQ_Marketing                                                             |

Location21  $\rightarrow$  W\_Finance

 $Location 22 \rightarrow W\_Marketing$ 

8. After renaming the OUs → Click on East\_HQ → HQ\_Finance and rename the group and users as follows:

Group1  $\rightarrow$  East\_Personnel

Group2 → East\_Finance

Group3  $\rightarrow$  East\_Marketing

Group4  $\rightarrow$  West\_Finance

Group5  $\rightarrow$  West\_Marketing

 $\mathsf{User1} \rightarrow \mathsf{East}\text{-}\mathsf{Finance}\text{-}\mathsf{User}\text{-}\mathsf{Template} \rightarrow \mathsf{login} \; \mathsf{name} \rightarrow \mathsf{EFT1000}$ 

 $\mathsf{User2} \rightarrow \mathsf{East}\text{-}\mathsf{Marketing}\text{-}\mathsf{User}\text{-}\mathsf{Template} \rightarrow \mathsf{logon} \ \mathsf{name} \rightarrow \mathsf{EMT1000}$ 

User3  $\rightarrow$  East-Personnel-User-Template  $\rightarrow$  logon name  $\rightarrow$  EPT1000

User4  $\rightarrow$  West-Finance-User-Template  $\rightarrow$  login name  $\rightarrow$  WFT1000

User5  $\rightarrow$  West-Marketing-User-Template  $\rightarrow$  login name  $\rightarrow$  WMT1000

9. Move the following users and groups to their respective OUs, this cannot be done unless you complete the renaming exercise

East\_Personnel  $\rightarrow$  HQ\_Personnel East Finance  $\rightarrow$  HQ Finance

East Marketing  $\rightarrow$  HQ Marketing

West\_Finance  $\rightarrow$  W\_Finance

West\_Marketing  $\rightarrow$  W\_Marketing

East-Finance-User-Template  $\rightarrow$  HQ Finance

East-Marketing-User-Template  $\rightarrow$  HQ\_Marketing

East-Personnel-User-Template  $\rightarrow$  HQ Personnel

West-Finance-User-Template  $\rightarrow$  W\_Finance

West-Marketing-User-Template  $\rightarrow$  W\_Marketing

10. Add the respective users to their Groups

East-Finance-User-Template  $\rightarrow$  East\_Finance East-Marketing-User-Template  $\rightarrow$  East\_Marketing East-Personnel-User-Template  $\rightarrow$  East\_Personnel West-Finance-User-Template  $\rightarrow$  West\_Finance West-Marketing-User-Template  $\rightarrow$  West\_Finance

You may be asking why am I doing all of this stuff, it does not make sense to me, it is very important to get your structure in place first before managing your environment. We maps the OUs, groups and users to their respective location by giving it a name that reflects that location or department. User templates were created so if someone is hired we can copy that template user because all the setting will be transferred to that new user account.

11. Set up the logon for users in each location. Right Click the username  $\rightarrow$  Click Properties  $\rightarrow$  Click on the Account Tab  $\rightarrow$  Click on Logon Hours. The hours are as follows

East  $\rightarrow$  6AM to 2PM

West  $\rightarrow$  2PM to 10PM

South  $\rightarrow$  10PM to 6AM

12. The following employees has just been hired to the specific departments, create user accounts for each employee. Remember logon names must be unique for example your

| employee id or student id. When creating these users make sure you have unique logon ids.                                                                                                    |  |
|----------------------------------------------------------------------------------------------------|--|
| Use the templates you created to create new users by coping the user object. The Instructions are: Right Click the username $\rightarrow$ Click on Copy $\rightarrow$ Enter the new user information                                                                                                    |  |
| <ul> <li>Gina Ramsey → HO_Elnance</li> </ul>                                                                                                    |  |
| • Shelly lenkins $\rightarrow$ HO Finance                                                                                                    |  |
| • Brandy Rodriguez $\rightarrow$ HO Personnel                                                                                                    |  |
| • Lynda Conner $\rightarrow$ HQ Marketing                                                                                                    |  |
| • Tyrone Armstrong $\rightarrow$ HO Marketing                                                                                                    |  |
| • Brittany Casey $\rightarrow$ W. Finance                                                                                                    |  |
| • Barry Matthews $\rightarrow$ W Finance                                                                                                    |  |
| <ul> <li>Adrienne Russell → W Marketing</li> </ul>                                                                                                    |  |
| • Travis lefferson $\rightarrow$ W Marketing                                                                                                    |  |
| <ul> <li>Nicholas Wise → W. Marketing</li> </ul>                                                                                                    |  |
| 13. The South Branch is set to open in a few weeks, a few employees from the West Branch will be moving to the South. Currently no OUs, groups or users are in the South branch. You job is to set all of this up. The users that are moving to the South Branch are Barry Matthews to the South Finance department and Adrienne Russell to the South Marketing Department. Remember that these employees will be working from 10PM to 6AM so you must adjust their logon hours or they will not be able to sign-in. Enter the OU, group and user information you create for the South below |  |
| 14. All the users will be starting tomorrow so you must also enable their account and give each of                                                                                                    |  |
| them a temporary password.                                                                                                    |  |
| Take a screen shot of each OU and its content and upload it below in its respective area. Remember                                                                                                    |  |
| you must Turn on Users, Contacts, Groups, and Computers as containers to view all the objects in the OU. It is located under the View Menu                                                                                                    |  |

15. East\_HQ

16. West\_Branch

17. South\_Branch